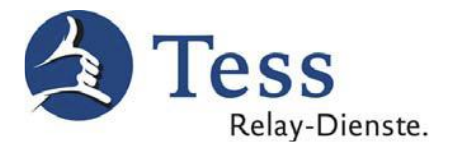

## Kostenloser SIP-Client zur Nutzung von TeSign unter MacOS

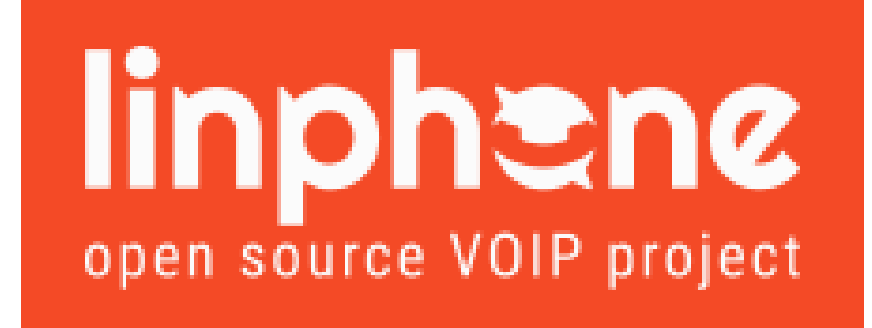

Mit dem kostenlosen Programm Linphone 4.x für MacOS können Sie den Tess-Relay-Dienst TeSign auch mit Ihrem Apple-PC oder Apple-Notebook nutzen. Eine Nutzung von TeScript ist über Linphone leider nicht möglich.

Sollten Sie Linphone bereits privat verwenden und eigene Kontakte im Adressbuch abgespeichert haben, seien Sie sich bitte bewusst, dass Ihre bestehenden Kontakte durch die Ausführung der Tess-Konfigurations-datei überschrieben und hinterher neu eingespeichert werden müssen.

Die folgende Anleitung beschreibt die Installation von Linphone unter MacOS und die Konfiguration von Linphone für die Nutzung von TeSign.

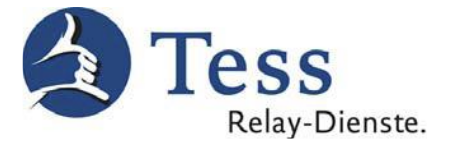

1. Laden Sie sich die Linphone-Installationsdatei für MacOS von der Linphone-Website herunter:

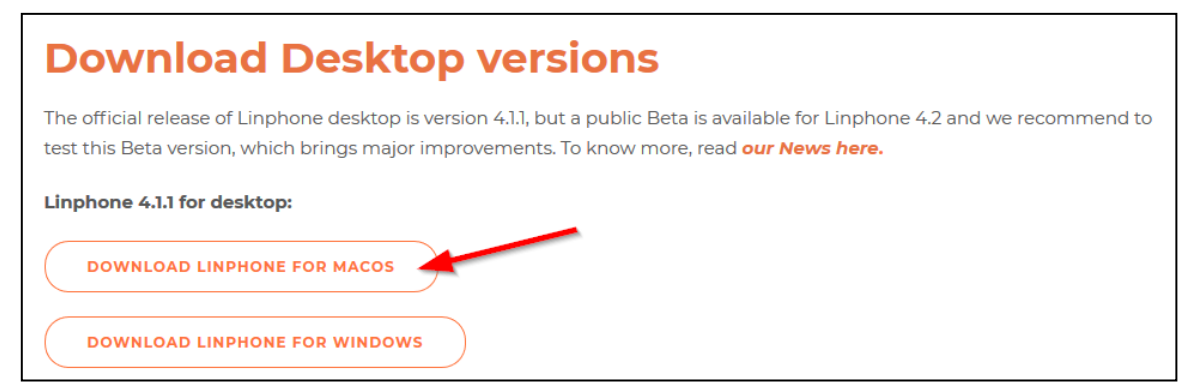

2. Installieren Sie Linphone auf Ihrem Apple Computer:

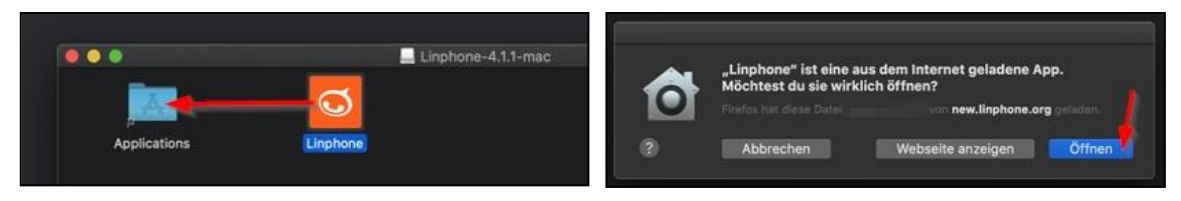

3. Öffnen Sie Linphone einmal und schließen Sie es wieder:

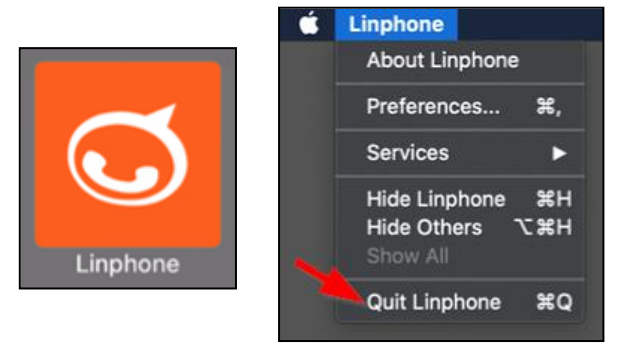

- 4. Melden Sie sich im <u>Tess-Kundenportal</u> (auf Tess-kom.de) mit **Ihren Tess-Zugangsdaten** an. Wählen Sie links in der Liste den Punkt **Linphone Konfiguration** und folgen Sie den Anweisungen, um die Tess-Konfigurationsdatei für Linphone herunterzuladen.
- 5. Entpacken Sie die heruntergeladene ZIP-Datei mit einem Doppelklick. Starten Sie die nun entpackte Datei **linphone-tess-privat (beruf/telesign/notruf)** folgendermaßen:

| Dow                      | nloads                      |  |                     |  |
|--------------------------|-----------------------------|--|---------------------|--|
| Name                     |                             |  | Änc                 |  |
| linphone-tess-privat.zip | Öffnen Öffnen mit           |  | Terminal (Standard) |  |
|                          | In den Papierkorb legen     |  | App Store           |  |
|                          | Informationen<br>Umbenennen |  | Andere              |  |

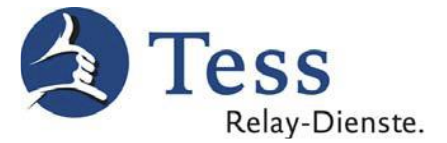

6. Es wird eine Warnmeldung angezeigt, die mit einem Klick auf Öffnen beantwortet werden muss:

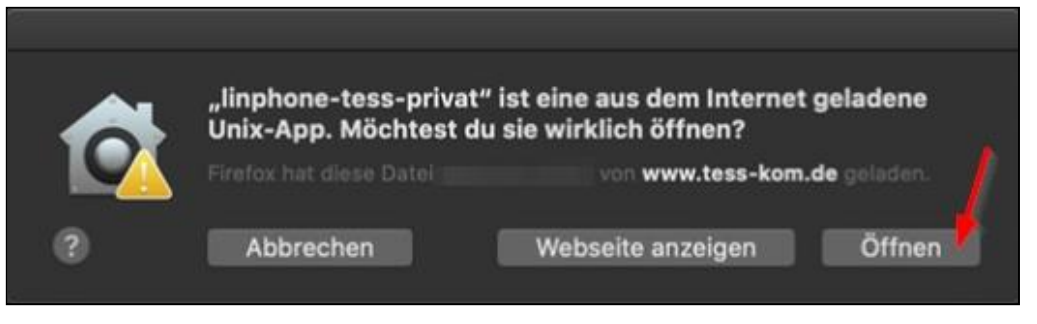

7. Nun öffnet sich ein schwarzes Terminal-Fenster. Nach einigen Sekunden wird die Meldung **Prozess beendet** angezeigt und das Fenster kann wieder geschlossen werden.

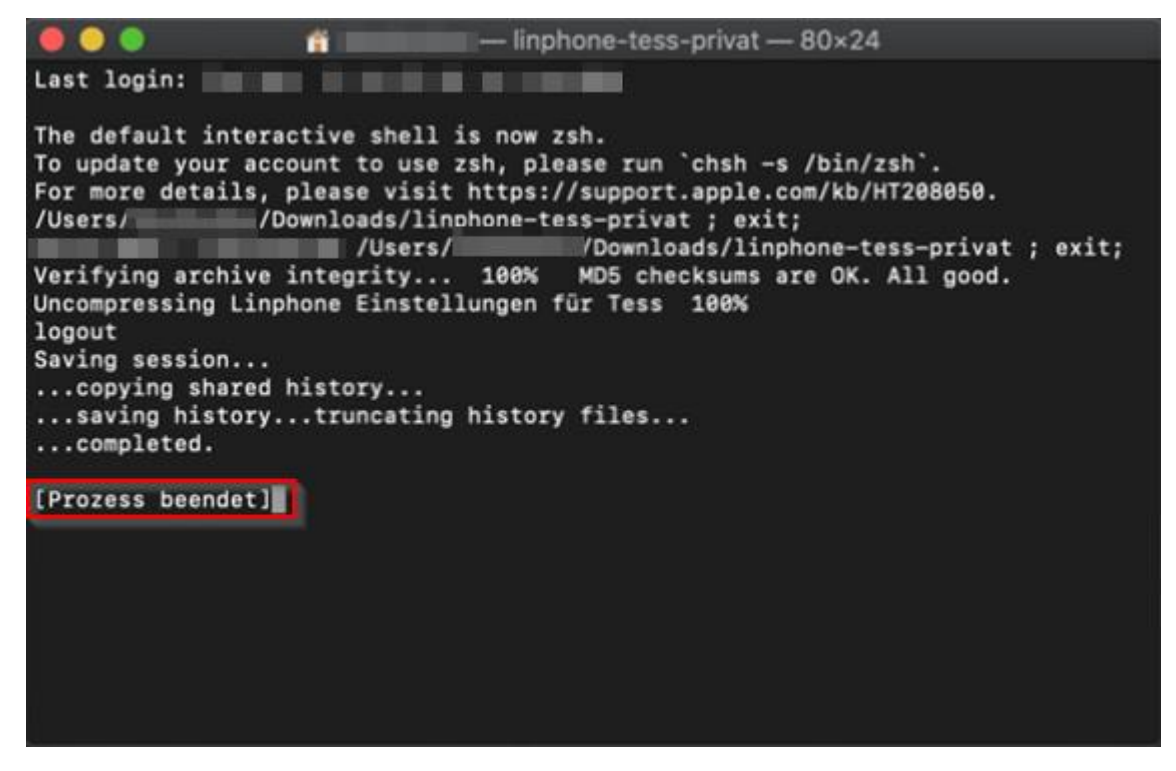

8. Nachdem Sie das Fenster geschlossen haben, starten Sie bitte Linphone:

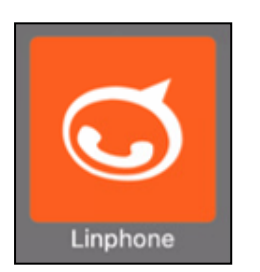

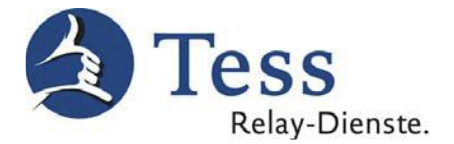

9. Schließen Sie das sich automatisch öffnende Fenster mit einem Klick auf Cancel:

| 1000000       | sin tass-kom  | de   |  |
|---------------|---------------|------|--|
| 100000@       | sip.(655-K011 | 1.00 |  |
| Realm         |               |      |  |
| sip.tess-kor  | m.de          |      |  |
| User ID (opti | onal)         |      |  |
|               |               |      |  |
| Password      |               |      |  |
|               |               |      |  |

10. Öffnen Sie die Linphone **Preferences** (Einstellungen) über die Menüleiste:

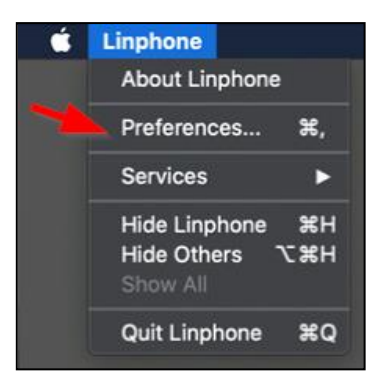

11. Im sich nun öffnenden Fenster wählen Sie den Bereich **SIP accounts** und klicken auf den **Stift** zum Bearbeiten der Anmeldedaten:

|                  |              | C Linphone - Settings          |                  |           |          |
|------------------|--------------|--------------------------------|------------------|-----------|----------|
| SIP accounts     | 🗐 Audio      | ☐1 Video                       | 💪 Calls and Chat | ≪ Network | 🔘 User 1 |
| Default identity | y            |                                |                  |           |          |
| 1                | Display name |                                |                  |           |          |
|                  | Username     | linphone                       |                  |           |          |
|                  | SIP address  | sip:linphone@192.168.1.4:62353 |                  |           |          |
| Proxy accounts   | 8            |                                |                  |           |          |
|                  |              |                                |                  | Edit      |          |
|                  | 100000@=!-   | tors how do                    |                  |           |          |
| sip:             | i uuuuu@sip. | ress-kom.de                    |                  |           |          |

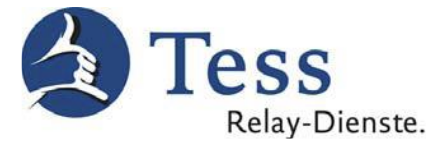

12. Im nachfolgenden Fenster tragen Sie **Ihre persönliche Tess-Kundennummer**, anstelle der bereits eingetragenen Nummer ein und bestätigen danach mit einem Klick auf **Confirm**:

|                                  | 🖌 Tess-Kundennumme                                                      | er |
|----------------------------------|-------------------------------------------------------------------------|----|
| SIP address*                     | sip 1000000@sip.tess-kom.de                                             |    |
| SIP Server address*              | <sip:sip.tess-kom.de;transport=udp></sip:sip.tess-kom.de;transport=udp> |    |
| Registration duration (sec)      | 3600                                                                    | +  |
| Transport                        | UDP                                                                     | ~  |
| Route                            |                                                                         |    |
| Contact params                   |                                                                         |    |
| AVPF regular RTCP interval (sec) | 5                                                                       | +  |
| Register                         |                                                                         |    |
| Publish presence information     | $\bigcirc$                                                              |    |
| Enable AVPF                      | $\bigcirc$                                                              |    |
| CANCEL                           | CONFIRM                                                                 |    |

Die **Tess-Kundennummer** finden Sie auf Ihrem EVN, sowie im <u>Tess-Kundeportal</u> im Bereich **Meine Daten**. Alle anderen Daten, im oben zu sehenden Fenster, verändern Sie bitte nicht.

13. Schließen Sie Linphone und starten Sie Linphone danach erneut:

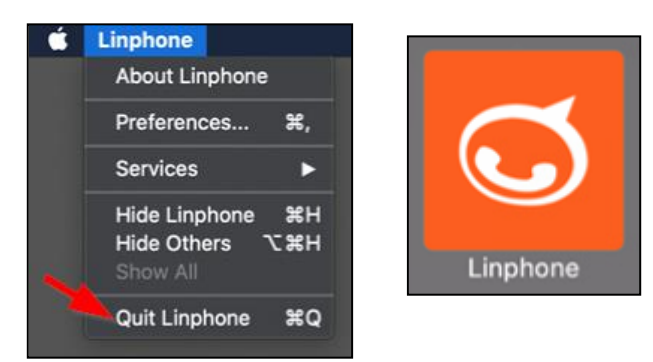

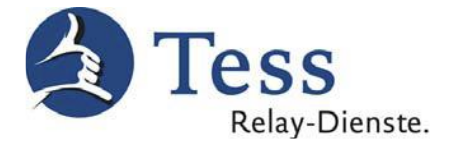

14. Tragen Sie Ihre **Tess-Anmeldedaten** (Benutzername & Passwort) im sich automatisch öffnenden Fenster ein und klicken Sie auf **Login**:

| Identity              |  |  |
|-----------------------|--|--|
| 1000 @sip.tess-kom.de |  |  |
| Realm                 |  |  |
| sip.tess-kom.de       |  |  |
| User ID (optional)    |  |  |
| Tess-Benutzername     |  |  |
| Password              |  |  |
| Tess-Passwort         |  |  |
|                       |  |  |

15. Wenn Sie die richtigen Tess-Anmeldedaten eingetragen haben, verschwindet das **rote Ausrufezeichen** und Sie sind in Linphone angemeldet. Sollte das rote Ausrufezeichen weiterhin angezeigt werden, starten Sie Linphone bitte neu. Sie werden dann erneut zur Eingabe der Anmeldedaten aufgefordert.

| 🔵 🔵 🥏 🖉 Angemeldet                                  | 🖸 Linphone                             |
|-----------------------------------------------------|----------------------------------------|
| sip:1000 @sip.tess-kom.de                           | Search contact, start a call or a chat |
| 🖒 НОМЕ                                              |                                        |
| A CONTACTS                                          |                                        |
|                                                     |                                        |
| 🕘 🥥 🥒 Nicht angemeldet                              | Linphone                               |
| Nicht angemeldet                                    | Search contact, start a call or a chat |
| Nicht angemeldet                                    | Search contact, start a call or a chat |
| Nicht angemeldet Nicht angemeldet Sip:1000 One HOME | Search contact, start a call or a chat |

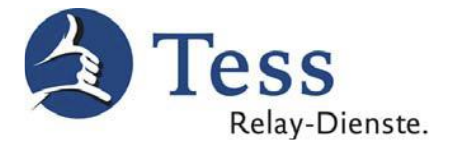

16. Unter **Contacts** (Kontakte) finden Sie nach der Anmeldung alle für Tess relevanten Kontakte:

| • • •                                    | C Linphone                             |                             |           |             |
|------------------------------------------|----------------------------------------|-----------------------------|-----------|-------------|
| <b>1000</b><br>sip:1000 @sip.tess-kom.de | Search contact, start a call or a chat |                             |           | ٩ 🚳         |
| 🖒 номе                                   | Search contact                         |                             | Connected | ADD CONTACT |
| S CONTACTS                               | 0V 01) Video-Relay TeSign Privat       | <ul> <li>Offline</li> </ul> |           |             |
| © Previously                             | 0D 02) DGS-Notruf 110/112 kostenlos    | Offline                     |           |             |
|                                          | 0K 03) Kostenlos eigenes Bild testen   | Offline                     |           |             |
|                                          | 05 04) Support in DGS kostenlos        | Offline                     |           |             |

17. Um einen Kontakt anzurufen, fahren Sie mit dem Mauszeiger über den Kontakt und klicken auf das **Kamera-Symbol**, um einen Videoanruf zu tätigen:

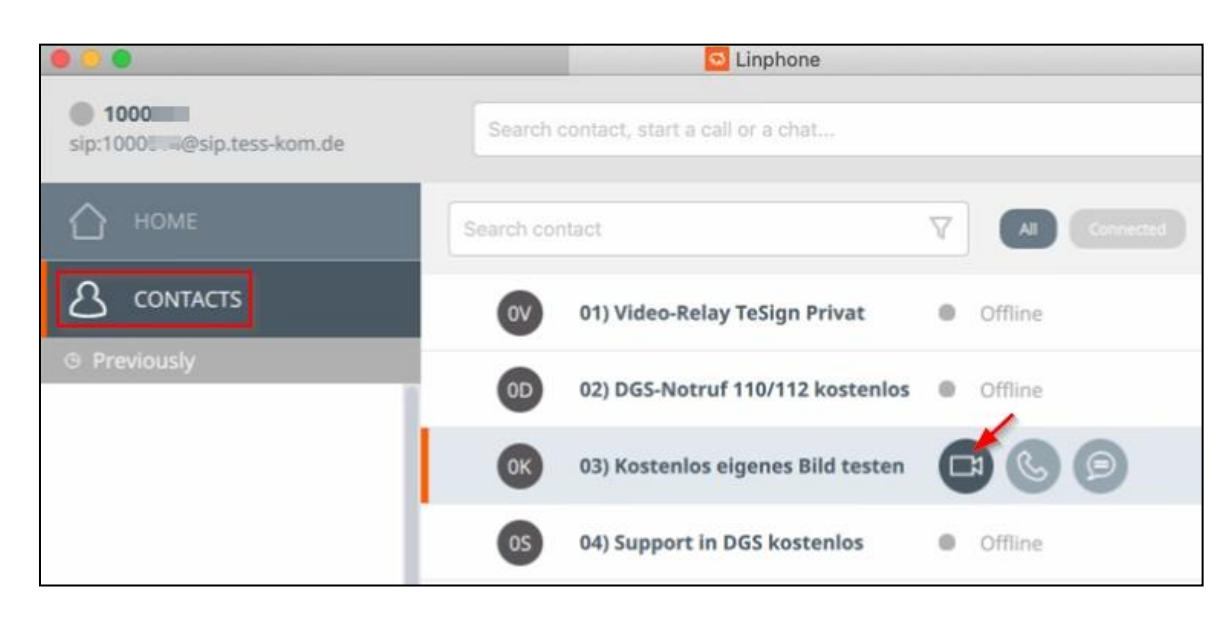

Stand: 19.05.2020